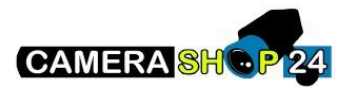

Hoe stel je gezicht herkenning in op de I-series NVR/Face recognition camera

Er zijn 4 stappen die ondernomen moeten worden:

- 1. Gezichtherkenning activeren
- 2. Database creëeren
- 3. Foto's toegvoegen aan de database
- 4. Triggers\alarmen programmeren gebaseerd op de face recognition

## 1 Gezichtsherkenning activeren.

Ga naar AI in het hoofdmenu

| NV/A | 74.0     |                                                                      |            |   |                                                                                           |          |   | u                                                                               | ve ≗ ⊕ - 53 |
|------|----------|----------------------------------------------------------------------|------------|---|-------------------------------------------------------------------------------------------|----------|---|---------------------------------------------------------------------------------|-------------|
|      |          |                                                                      |            |   |                                                                                           |          |   |                                                                                 |             |
|      | 8        | PLAYBACK<br>View, search, and play recc<br>videos.                   | orded      |   | AI<br>Manage and view artificia<br>intelligence and face recc<br>information and settings |          |   | ALARM<br>View and search live alarm<br>information. Configure alarm<br>actions. |             |
|      |          |                                                                      |            |   |                                                                                           |          |   |                                                                                 |             |
|      | <b>^</b> | OPERATION<br>View System info, System u<br>Config import/export etc. | Ipdate and | ¢ | BACKUP<br>Search and back up video                                                        |          | Ţ | DISPLAY<br>Configure resolution and disp<br>settings.                           |             |
|      |          |                                                                      |            |   | • •                                                                                       |          |   |                                                                                 |             |
|      | MANAGEME | NT                                                                   |            |   |                                                                                           |          |   |                                                                                 |             |
|      |          | CAMERA                                                               | 🚱 NETWORK  |   | STORAGE                                                                                   | 🎎 system |   | ACCOUNT                                                                         | *           |

Klik op parameters selecteerd de juiste smartplan (face recognition). Klik daarna op Apply.

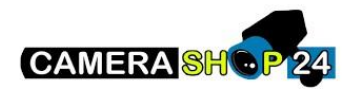

|          | AI              |                   |  |  |  |   | LIVE | 1 G. H |
|----------|-----------------|-------------------|--|--|--|---|------|--------|
| <b>@</b> |                 | Channel <b>D1</b> |  |  |  |   |      |        |
| 18       |                 |                   |  |  |  |   |      |        |
|          |                 |                   |  |  |  |   |      |        |
|          | FACE DETECTION  |                   |  |  |  |   |      |        |
|          | FACE RECOGNITIO |                   |  |  |  |   |      |        |
|          |                 |                   |  |  |  |   |      |        |
|          | PEOPLE COUNTING |                   |  |  |  |   |      |        |
|          | HEAT MAP        |                   |  |  |  |   |      |        |
|          | ANPR            |                   |  |  |  |   |      |        |
| B        |                 |                   |  |  |  |   |      |        |
|          |                 |                   |  |  |  |   |      |        |
|          |                 |                   |  |  |  |   |      |        |
|          |                 |                   |  |  |  |   |      |        |
|          |                 |                   |  |  |  | × |      |        |
|          |                 | Refresh           |  |  |  |   | pply | Cancel |

Ga vervolgens naar Face Recognition en zet het aan. Klik daarna op Apply.

| 🎯 AI                                                                                           |                                                                                                    |                                              |              |
|------------------------------------------------------------------------------------------------|----------------------------------------------------------------------------------------------------|----------------------------------------------|--------------|
| SMART SEARCH → III PARAMETERS →                                                                | Channel D1<br>Enable                                                                                                    | • Type Al by Device •                        |              |
| SMART PLAN<br>FACE DETECTION<br>FACE RECOGNITION<br>IVS<br>PEOPLE COUNTING<br>HEAT MAP<br>ANPR | Period Setting<br>Target Face Database Setting<br>Al Mode Stranger Alarm<br>Enable<br>Alarm Out Setting<br>Record Channel Setting<br>PTZ Activation Setting<br>Log Buzzer<br>Voice Prompts File Name None | Latch 10 Sec. Send Email Post-Record 10 Sec. |              |
|                                                                                                | Default Refresh                                                                                                    |                                              | Anniv        |
|                                                                                                | Default Refresh                                                                                                    |                                              | Apply Cancel |

## 2. Gezichtsdatabase creëeren

Deze video legt uit hoe een gezichtsdatabase moet gecreëerd worden.

## 3. Foto`s toevoegen aan de database

Deze <u>video</u> legt uit hoe foto`s toegevoegd moeten worden aan de gezichtsdatabase.

## 4 Triggers/alarmen programmeren gebaseerd op de face recognition.

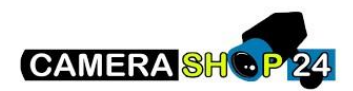

Triggers gebaseerd op onbekende gezichten

Selecteer onder face recognition stranger alarm

| 🐲 AI                                                                                                    |                                                                                                    | LIVE 🚨 🕞 🗸 🖽 |
|----------------------------------------------------------------------------------------------------|----------------------------------------------------------------------------------------------------|--------------|
| <ul> <li>€ SMART SEARCH</li> <li>↓</li> <li>↓</li></ul> | Channel D1 • Type Al by Device •<br>Enable                                                                                                    |              |
| SMART PLAN<br>FACE DETECTION<br>• FACE RECOGNITION<br>IVS<br>PEOPLE COUNTING<br>HEAT MAP<br>ANPR                                                                                                    | Period Setting<br>Target Face Database Setting<br>Al Mode Common Mode<br>1 ✓ E Delet Common Mode<br>1 ✓ E Stranger Alarm<br>1 ✓   Stranger Alarm<br>1 ✓   Stranger Alarm |              |
|                                                                                                    | Default Refresh                                                                                                    | Apply Cancel |

Zet de Al mode aan en klik op setting bij target face database

| 4 | AI                                                                                             |                                                                                                    |              |
|---|------------------------------------------------------------------------------------------------|----------------------------------------------------------------------------------------------------|--------------|
| • | SMART SEARCH →                                                                                 | Channel D1 • Type Al by Device •<br>Enable                                                                                                    |              |
|   | SMART PLAN<br>FACE DETECTION<br>FACE RECOGNITION<br>IVS<br>PEOPLE COUNTING<br>HEAT MAP<br>ANPR | Period       Setting         Target Face Database       Setting         Al Mode       Stating         Al Mode       Stating         Enable       Image: Alarm         Alarm Ot       Setting         Alarm Upload       Send Email         PTZ Activation       Setting         Tour       Setting         Log       Buzzer         Voice Prompts       File Name None |              |
| E |                                                                                                | Default Refresh                                                                                                    | Apply Cancel |

Kies een face library

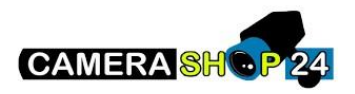

| i Al                            |                                                       |              |
|---------------------------------|-------------------------------------------------------|--------------|
| 🔞 SMART SEA 🕨                   | Channel D5 • Type Al by Device                        |              |
| ≣ PARAMETERS 👻                  | Face Library                                          |              |
| SMART PLAN                      | 3 Eace Library Registered No. Failure neo. Error neon |              |
| FACE DETECTION                  | 1 Employees $17$ $0$ $0$                              |              |
| > FACE RECOGNI                  | 2 Managers 1 0 0                                      |              |
| IVS                             | 3 Staff 1 0 0                                         |              |
| PEOPLE COUN<br>HEAT MAP<br>ANPR |                                                       | Sec.         |
| 🗈 DATABASE 🕨                    |                                                       |              |
|                                 | OK Cancel Voice Prompts File Name None                |              |
|                                 | Default Refresh                                       | Apply Cancel |

Kies vervolgens wat he toestel moet doen als het een onbekend persoon ziet.

| ۲               | AI                                         |                                                                          |                                                                           |                                             |      | LIVE  | ▲ ☞- ☷ |
|-----------------|--------------------------------------------|--------------------------------------------------------------------------|---------------------------------------------------------------------------|---------------------------------------------|------|-------|--------|
| <b>€</b> ∂<br>≣ | SMART SEARCH                               | Channel<br>Enable                                                        | D1                                                                        | Type Al by Device                           |      |       |        |
|                 | SMART PLAN<br>FACE DETECTION               | Period<br>Target Face Database<br>Al Mode<br>Enable                      | Setting<br>Setting<br>Stranger Alarm                                      |                                             |      |       |        |
|                 | IVS<br>PEOPLE COUNTING<br>HEAT MAP<br>ANPR | Alarm Out Alarm Out Record Channel PTZ Activation Tour Log Voice Prompts | Setting<br>Alarm Upload<br>Setting<br>Setting<br>Buzzer<br>File Name None | Latch 10<br>Send Email<br>Post-Record 10 Se | Sec. |       |        |
| Ð               |                                            | Default                                                                  | h                                                                         |                                             |      | ante  | Cancal |
|                 |                                            | Default Refres                                                           | h                                                                         |                                             |      | Apply | Cancel |

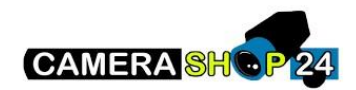

Triggers geaseerd op een face data base

Kies onder face recognition bij target face database common mode

| 🐲 AI                                          |                                                                                   | LIVE 💄 🖝 🗸 🔡 |
|-----------------------------------------------|-----------------------------------------------------------------------------------|--------------|
| SMART SEARCH → III PARAMETERS →               | Channel D1 • Type Al by Device •<br>Enable                                        |              |
| SMART PLAN<br>FACE DETECTION                  | Period Setting<br>Target Face Database Setting<br>Al Mode Common Mode             |              |
| FACE RECOGNITION     IVS     BEODULE COUNTING | 1 √E… Delet <sup>Common Mode</sup> 1 Modify Trigger<br>1 √ ≜ Stranger Alarm → ★ ♣ |              |
| HEAT MAP                                      |                                                                                   |              |
| ₽ <sub>D</sub> DATABASE →                     |                                                                                   |              |
|                                               | Default Refresh                                                                   | Apply Cancel |

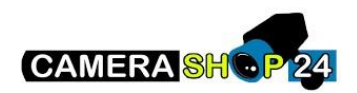

| i 🔐 Al                                                                                 |                                                        |                                |                       |                           | LIVE 💄 🕞 🗸 👸 |
|----------------------------------------------------------------------------------------|--------------------------------------------------------|--------------------------------|-----------------------|---------------------------|--------------|
| <ul> <li>€ SMART SEA →</li> <li>□ PARAMETERS →</li> </ul>                              | Channel<br>Face Library                                | D5                             | • T                   | ype Al by Device          |              |
| SMART PLAN<br>FACE DETECTION<br>FACE RECOGNI<br>IVS<br>PEOPLE COUN<br>HEAT MAP<br>ANPR | 3 Face Library<br>1 Employees<br>2 Managers<br>3 Staff | Registered No.<br>17<br>1<br>1 | Failure peo<br>0<br>0 | Error peop<br>0<br>0<br>0 | Sec.         |
| ₽; DATABASE →                                                                          | Voice Prompts       Default     Refree                 | ОК<br>File Name Nor<br>sh      | Cancel                |                           | Apply Cancel |

Kies de correcte face library die je wilt toepassen

Druk vervolgens op het potloodje en kies wat de gelijkenis moet zijn (70-80% is de standaard waarde die je moet hebben). Kies dan vervolgens het tandwieltje daarnaast en kies wat de triggers moeten zijn.